まなびかんニュース

白帯級

初

級 V べ

ル

茶 帯

級

中

級

V

べ

ル

黒帯

級 Ŀ

級 V

べ

ル

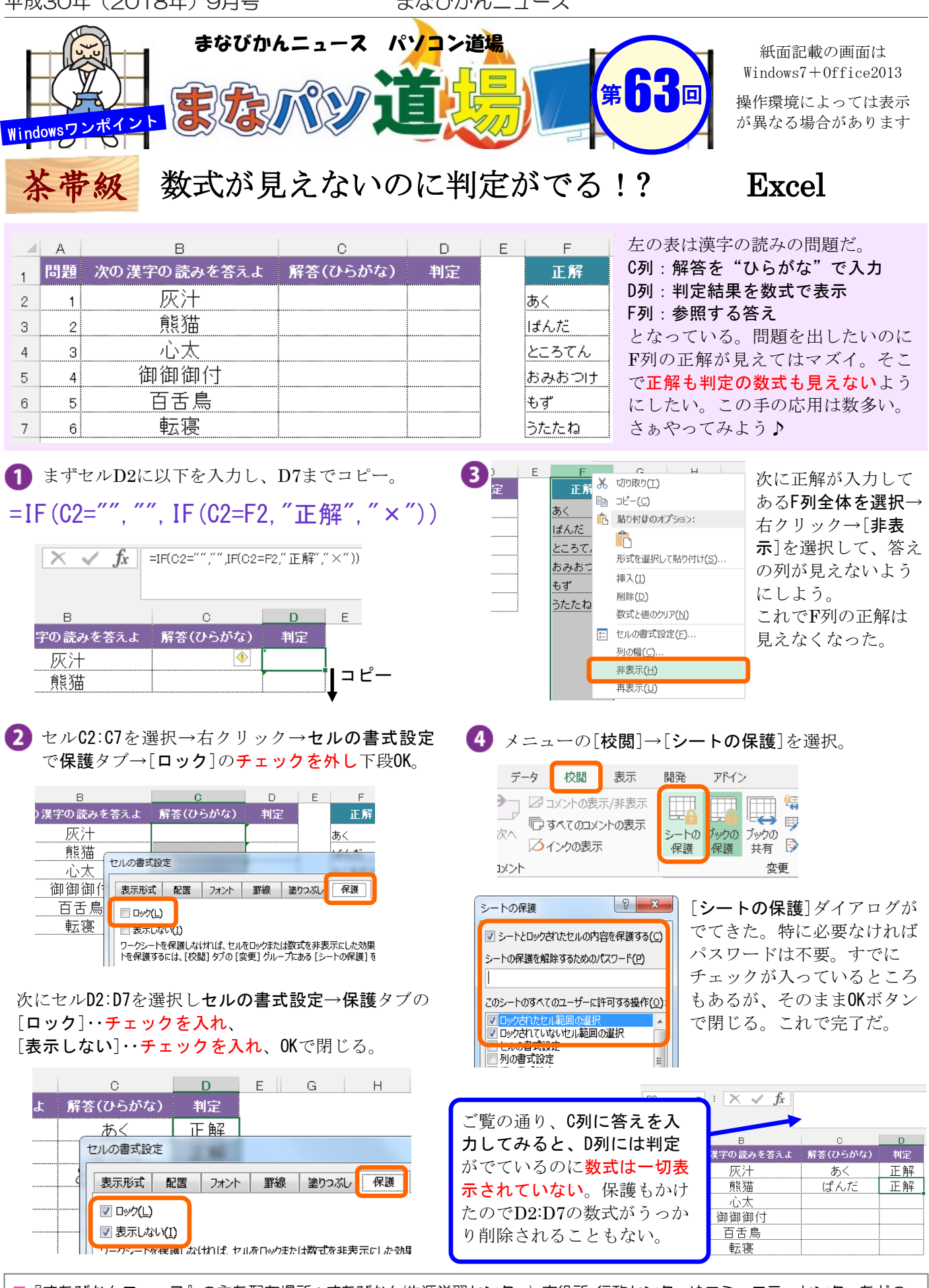

『まなびかんニュース』の主な配布場所:まなびかん(生涯学習センター)・市役所・行政センターやコミュニティセンターなどの 公共施設をはじめ市内のJR・京急各駅、主な郵便局や金融機関、医療関係機関などに置いてあります。 配送事情・施設の都合などにより、1日に配架できない場合があります。